# <u>電子取引システム(CH)</u>

# ■画面倍率設定手順

「電子取引システム(CH)」をご利用いただくにあたり,端末やブラウザの設定により画面レイアウトの崩れが発生する場合がございます。 そのため,正常なレイアウトでご利用いただくには,画面倍率の推奨設定を行っていただく必要があります。 ただし,レイアウトが崩れている場合でも,「電子取引システム(CH)」の機能は全てご利用いただけますので,各お取引先さまのご判断で設定を行ってください。

### 【レイアウト崩れの一例】

| 例1)                                                                                                    |                                                                                                    |                           |  |  |  |  |
|----------------------------------------------------------------------------------------------------|----------------------------------------------------------------------------------------------------|---------------------------|--|--|--|--|
| 正常なレイアウト                                                                                                    |                                                                                                    |                           |  |  |  |  |
| 見積単価 *                                                                                                    | 円 ← 税抜金額を入力してください。                                                                                                    |                           |  |  |  |  |
| レイアウトの崩れ                                                                                                    |                                                                                                    |                           |  |  |  |  |
|                                                                                                    |                                                                                                    |                           |  |  |  |  |
| 見積単価 *                                                                                                    | 円 ← 税抜金額を入力してください。                                                                                                    | 金額入力欄が<br>2行で表示される        |  |  |  |  |
|                                                                                                    |                                                                                                    |                           |  |  |  |  |
|                                                                                                    |                                                                                                    |                           |  |  |  |  |
|                                                                                                    |                                                                                                    |                           |  |  |  |  |
| 止吊なレイアワト<br>■承認同付ルート                                                                                                    | 1 決裁者は、必須項目となります。                                                                                                    | 設定すると承認者不在時に代行承認が可能となります。 |  |  |  |  |
|                                                                                                    | 承認者                                                                                                    | 代行者將定狀況                   |  |  |  |  |
| レイアウトの崩れ                                                                                                    |                                                                                                    |                           |  |  |  |  |
| ■承認回付ルート                                                                                                    | ↓ 決裁者は,必須項目となります。                                                                                                    | ↓ 設定すると承認者不在時に代行承認が可能となり  |  |  |  |  |
| 画面説明が                                                                                                    | 承認者                                                                                                    | 代行者設定状況                   |  |  |  |  |
| 折り返して表示さ                                                                                                    | sta statistica statistica s |                           |  |  |  |  |
|                                                                                                    |                                                                                                    |                           |  |  |  |  |
| 例3)                                                                                                    |                                                                                                    |                           |  |  |  |  |
| 正常なレイアウト                                                                                                    |                                                                                                    |                           |  |  |  |  |
| パターン1                                                                                                    |                                                                                                    | 記憶 呼出 ← パターン1が初期表示となります。  |  |  |  |  |
|                                                                                                    |                                                                                                    |                           |  |  |  |  |
| レイアウトの崩れ                                                                                                    |                                                                                                    |                           |  |  |  |  |
| バターン 1                                                                                                    | ₫. <b></b>                                                                                                    | 記憶 呼出 ← パターン1が初期表示となりま    |  |  |  |  |
|                                                                                                    | 画面説明が                                                                                                    |                           |  |  |  |  |
|                                                                                                    | 折り返して表示される                                                                                                    |                           |  |  |  |  |
|                                                                                                    |                                                                                                    |                           |  |  |  |  |
| 例4)                                                                                                    |                                                                                                    |                           |  |  |  |  |
| 正常なレイアウト                                                                                                    |                                                                                                    |                           |  |  |  |  |
| 電子署名済ファイル 一括検証 結果確認 電子署名済ファイルの真正性(改ざんがないか)検証結果を確認いただくメニューです。(複数ファイルを一括)<br>CSVダウンロード(見積・注文・単価・検収)[照会]見積・注文・単価契約依頼・検収書筆諸求書の情報をCSVダウンロードいただくメニューです。 |                                                                                                    |                           |  |  |  |  |
| レイアウトの崩れ                                                                                                    |                                                                                                    |                           |  |  |  |  |
| 電子署名済ファイル 一括検証 結果確認                                                                                                    |                                                                                                    |                           |  |  |  |  |
|                                                                                                    |                                                                                                    |                           |  |  |  |  |
| メニューのリンク,                                                                                                    | 説明が                                                                                                    |                           |  |  |  |  |
| 折り返して表示                                                                                                    | and set                                                                                                    |                           |  |  |  |  |

# 設定値の変更方法

下記手順で、「OS」と「ブラウザ」両方の画面倍率設定を行ってください。

### 1. OSの「テキスト、アプリ、その他の項目のサイズ」を変更する

①Windowsのアイコン上で左クリックボタンを押下し、設定ウィンドウ内の「システム」をクリックしてください。

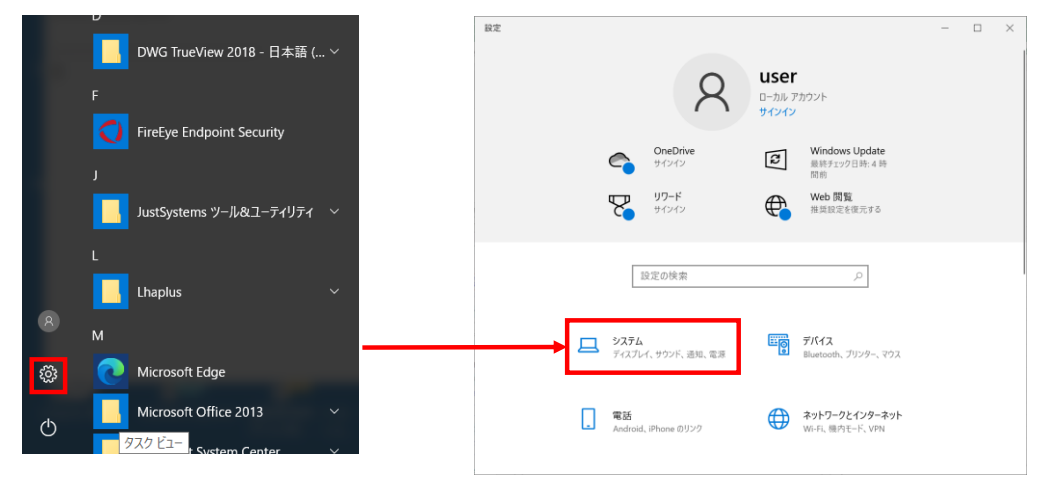

②「ディスプレイ」をクリックし、「テキスト、アプリ、その他の項目のサイズ」で、値を「100%」に変更してください。

| ← 設定     |                          | <del></del> | × |
|----------|--------------------------|-------------|---|
| 命 ホーム    | ディスプレイ                   |             |   |
| 設定の検索    | 拡大縮小とレイアウト               |             |   |
| システム     | テキスト、アプリ、その他の項目のサイズを変更する |             |   |
| ₽ ディスプレイ | 表示スケールの詳細設定              |             |   |
| 4)) サウンド | ディスプレイの解像度               |             |   |
| 通知とアクション | 1920 × 1080 (推奨)         |             |   |
| ∂ 集中モード  | 画面の向き<br>横 〜             |             |   |

## 2. ブラウザの「拡大率」を変更する

ブラウザを開き,画面右上の「設定など」ボタンを押下後,ズームの「+」ボタン,または「-」ボタンで,値を「100%」に変更してください。 ※画像はMicrosoft Edgeですが, Google Chromeも同様の操作で変更可能です。

| □ 電子取引システム(CH)   資材: × +                                                      |   | 新しいタブ               | Ctrl+T       | ×   |
|-------------------------------------------------------------------------------|---|---------------------|--------------|-----|
| ← → C බ ⊡ https://www.tepco.co.jp/about/procurement/system/customer-ch-j.html |   | 新しいウィンドウ            | Ctrl+N       |     |
|                                                                               | Ę | 新しい InPrivate ウィンドウ | Ctrl+Shift+N | ✓ ▲ |
| <b>TEPCO</b> 会社情報 福島への責任 原子力の取り組み                                             |   | ズーム                 | — 100% + 🗸   |     |
|                                                                               |   | お気に入り               | Ctrl+Shift+O | 2   |
| 東京電力ホールディンクス                                                                  | Ē | コレクション              | Ctrl+Shift+Y |     |
|                                                                               | Ð | 履歴                  | Ctrl+H       |     |
|                                                                               |   | ダウンロード              | Ctrl+J       |     |
| 電子取引システム(CH)                                                                  | B | アプリ                 | >            |     |